## ขั้นตอนการพิมพ์ใบชำระเงินค่าธรรมเนียมแรกเข้า สำหรับภาคการศึกษาที่ 1/2560

## (จำนวนเงิน 25,000.- บาท)

 เข้าใช้งานระบบ ที่ https://sis-phuket1.psu.ac.th/WebRegist2005 โดยสามารถตรวจสอบ รหัสนักศึกษาได้ที่ <u>http://www.phuket.psu.ac.th/registra</u> (เมื่อ Sign In ระบบจะกำหนดให้เปลี่ยน รหัสผ่าน ให้ผู้มีสิทธิ์เข้าศึกษาดำเนินการเปลี่ยนรหัสผ่านตามขั้นตอนของระบบ จากนั้นดำเนินการตาม ข้อ 2)

| ระบบสารสุนเทศนักศึกษา<br>Student Information System                                                                                                    | [Phukat Campus]<br>Thai::Engkah | SUUCISCUINCUINCINATION                                                                                                    | pra)<br>ginh |
|----------------------------------------------------------------------------------------------------|---------------------------------|----------------------------------------------------------------------------------------------------|--------------|
| Welcome to Student Information System<br>FULDENCE<br>9 age age<br>10 age age<br>10 age<br>10 age<br>10 age<br>10 age age<br>10 age<br>10 |                                 | รัฐก In<br>รัฐก In<br>การประเทศ User Name : รหัสนักศึกษา                                                                                                    |              |
| search for Gausse offering     [Sauch]     (Dample: 315:321, Physica or % for all opened holgens.)                                                                                                    |                                 | Password : เลขประจำตัวประชาข                                                                                                    | ชน           |
| in (kata)                                                                                                    | *<br>64 * 14,1095 * /           | Account<br>Account<br>Acc | N • /        |

2. เลือกรายการ "Payment Selection"

| Subert Information System<br>Subert Information System<br>Subert Information System<br>Student Information Statem                                                                                                    |                                                                                                    | Photos Corport<br>Dar Equin<br>379011155 - Lifes ar 4 Sign Dar                                                                                                    | Scuum Sculent Information System                                                                                                    |
|----------------------------------------------------------------------------------------------------|----------------------------------------------------------------------------------------------------|----------------------------------------------------------------------------------------------------|----------------------------------------------------------------------------------------------------|
| Regionalme<br>- Collin Assistanti<br>Services<br>- Sind Anna Assistanti<br>- Sind Anna Assistanti<br>- Sind Assistanti<br>- Sind Assistanti | Search  Sanabalan Sanabalan  Manabalahan  Fanabalahan  Fanabalahan  Fanabalahan  Sanabalahan  Sa | Student Information<br>- Ganat X Annatan<br>- Ganat X Annatan<br>- Ganatanan Anna<br>- Ganatanan Anna<br>- Ganatanan<br>- Ganatanan<br>- Lawananan<br>- Lawananan<br>- Lawananan<br>- Lawananan<br>- Lawananan<br>- Lawananan<br>- Lawananan<br>- Lawananan<br>- Lawananan<br>- Lawanan<br>- Lawan<br>- Lawanan<br>- Lawanan<br>- Lawan<br>- Lawanan<br>- Lawan<br>- Lawan<br>- Lawan<br>- L | STUDENT General Personal Registration Study Thesis/Minor Sche<br>anto. Result Result Thesis Study Thesis/Minor Sche<br>Payment : Classification Ansmussuumidinus * Semester 1 * Education Year 2559<br>Select 2 search criticity for view Payment Sc |
| Fina                                                                                                    |                                                                                                    | Q Jane (, + 1,10) -                                                                                                    | เปลี่ยนภาคการศึกษาเป็น 1 ปีการศึกษา 2560จากนั้น<br>คลิกปุ่ม Show<br>Semester 1 ▼ Education Year 2500 Show                                                                                                    |

 ตรวจสอบยอดเงินที่ต้องชำระ ในช่อง "Pay Amount" จะต้องเป็นจำนวนเงิน 25,000.- บาท หากไม่ใช่สามารถ พิมพ์ยอดเงิน 25,000.- บาท ลงในช่อง "Pay Amount" ได้ จากนั้นคลิกปุ่ม OK จะปรากฏแบบฟอร์มการชำระเงิน ให้คลิกปุ่ม III เพื่อพิมพ์ใบนำชำระ และผู้มีสิทธิ์เข้าศึกษาสามารถนำไปชำระเงินที่ธนาคารไทยพาณิชย์ จำกัด(มหาชน)

และธนาคารกรุงไทย จำกัด ได้ทุกสาขาทั่วประเทศ

| 58303110                     | : เลขทีบัญชีธนาคาร(Bank Accou | nt Number): ไม่มีข้อมูล(Record Not Fou |
|------------------------------|-------------------------------|----------------------------------------|
| Semester/Year : 1 / 2        | 558                           |                                        |
| รายละเอียดค่าใช้จ่าย ค่าธรรม | มีขมการศึกษา(Description)     | ຈຳນວນລົນ(Amount)                       |
| ค่าธรรมเร็อมการศึกษ          | เหมาจำย                       | 41,000.00 Bah                          |
| ค่าธรรมเรียดแรกเข่าง         | ดที่ 1                        | 25,000.00 Bah                          |
| รวมค่าใช้จ่าย ค่าธรรมเนียมกา | sēnan(Total)                  | 66,000.00 Bah                          |
| Paid Amount                  |                               | 41,000.00 Bah                          |
| Estimated Scholarship        |                               | 0.00 Bah                               |
| Estimated Loan               |                               | 0.00 Bah                               |
| Refund (In processing)       |                               | 0.00 Bah                               |
| New Balance                  |                               | 25,000.00 Bah                          |
|                              |                               |                                        |
| Payment method @ Bill        | Payment                       |                                        |
| O Dir                        | rct Pav                       |                                        |
| Pay Amount                   | 25,000 00                     |                                        |

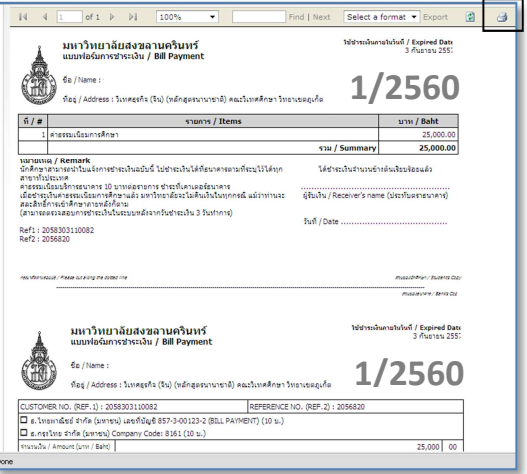